# HOW TO ACCESS FREE EAUDIOBOOKS THROUGH THE LIBRARY

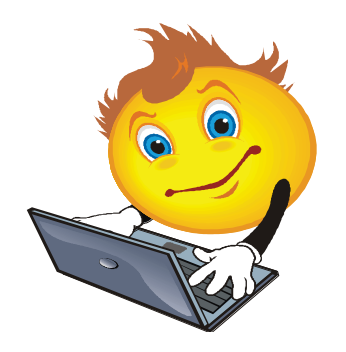

# WHAT YOU NEED

All operating systems are supported, as long as you have an internet connection, compatible web browser and a media manager or device.

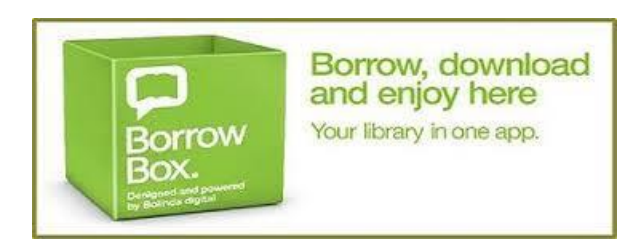

#### HOW IT WORKS

# Step I – Log in

- Go to the library website at http://library.bolindadigital.com/bruceroc k
- Click on Sign in and enter your Library Membership barcode and the PIN is the last 4 digits of the card.

#### OR

• Download the free BorrowBox app onto your mobile device. Select your library then enter your Library Membership Barcode and the PIN is the last 4 digits of the card.

## Step 2 – Search

Search, browse and discover the collection 24/7, by title, author or category, read extracts, listen to excerpts and more.

#### Step 3 – Borrow

Confirm your choice, or reserve a title for later. You may have up to 4 items in your account at any one time (this includes loans and reserves, e.g. 2 on loan and 2 on reserve).

#### Step 4 – Download

Download the complete eAudiobook instantly. When reserved titles are ready to download you will receive an email.

# Step 5 – Enjoy

Enjoy listening to the most popular eAudiobooks everywhere you go.

# Step 6 – Revisit

New titles are always being added to the site, so visit often and make the most of your library membership.

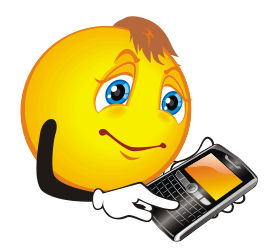

Call Library staff on 90611377 for more information